## FXI部品に一括で変換する方法

~ SX 部品、JX 部品、FX 部品から FX II 部品へ ~

1. メニューより[設定]-[コマンド定義]より、[一括変換ユーティリティ]コマンドをアイコンとして貼り付け ます。

| Q 🛃       |                                 | <b>*</b>                  | 一括変換ユーティリティ                                           | 1                           |                          |                            |               |
|-----------|---------------------------------|---------------------------|-------------------------------------------------------|-----------------------------|--------------------------|----------------------------|---------------|
|           |                                 |                           |                                                       |                             |                          |                            |               |
| このよ       | うな画面                            | 「が起動して                    | きます。                                                  |                             |                          |                            |               |
|           |                                 |                           | 変換対象ファイ                                               | ルのボタ                        |                          |                            |               |
| 411-21-11 | 6                               |                           | ンを押します                                                |                             | )                        |                            |               |
| 一括委员      | そうっていの話                         | ))                        |                                                       |                             |                          |                            |               |
| SX(       | ¥))                             | J FX(E)                   | その他@                                                  |                             |                          |                            | 終了处           |
| 変換元プ      | 'nルダ(≦): [                      | C:¥JSYM¥JSYM              |                                                       |                             |                          | 参照( <u>R</u> )             | ファイル検索(L)     |
| 変換先フ      | ゚゚ <del>ゖ</del> ルダ( <u>N</u> ): | C:¥JSYM¥JSYM<br>※ 変換先フォルダ | を指定しない場合は、変換元ファイルと同じ:                                 | 場所に保存します                    |                          | 参照( <u>C</u> )             |               |
| 変換後(      | のファイル名                          |                           |                                                       | オプション ―                     |                          |                            |               |
| ⊙デコ       | フォルト拡張子                         | を使用する(D) [                | 例)Sample.dat → Sample.csd]                            | ✓変換元フォ<br>✓変換元の             | ォルダのサブフォルタ<br>フォルダ構造を再現! | ダ内のファイルも変換対象。<br>して保存する(M) | とする①          |
| 〇旧つ<br>連新 | 7ァイル孤張子<br>清文字(日)               | を新ファイル名に取                 | Ji <b>∆र] (A)</b><br>例) Sample.dat → Sample.dat.csd ] | <ul> <li>■ 変換先フ:</li> </ul> | アイル名の重複チェッ               | ックを行う(H)                   |               |
|           |                                 |                           |                                                       |                             | ォルダに同名ファイル               | がある場合、上書き保存*               | 73 <u>0</u> ) |
|           |                                 |                           | 変換開始( <u>E</u> )                                      |                             |                          | 中止( <u>C</u> )             |               |
| 種*        | 復 変換元フォ                         | アイル名                      | 変換元フォルダバス                                             | 変換先ファ                       | 111名                     | 「換先フォルダバス                  |               |
|           |                                 |                           |                                                       |                             |                          |                            |               |
|           |                                 |                           |                                                       |                             |                          | オプション                      | は任意で設定        |
|           |                                 |                           |                                                       |                             |                          | して下さい                      |               |
|           |                                 |                           |                                                       |                             |                          |                            |               |
|           |                                 |                           |                                                       |                             |                          |                            |               |
|           |                                 |                           |                                                       |                             |                          |                            |               |
|           |                                 |                           |                                                       |                             |                          |                            |               |
|           |                                 |                           |                                                       |                             |                          |                            |               |
|           |                                 |                           |                                                       |                             |                          |                            |               |
|           |                                 |                           |                                                       |                             |                          |                            | ]             |
| -         |                                 |                           |                                                       |                             |                          |                            |               |

2. 変換元フォルダを参照ボタンから選択します。変換先フォルダも参照ボタンから選択します。 同じフォルダでも、FXII部品の形式が CSP なので、上書きされることはありません。

|   | 変換元フォルダ(M):          | C:¥JSYM¥JSYM 参照 @照(®                  |  |
|---|----------------------|---------------------------------------|--|
|   | 変換先フォルダ( <u>N</u> ): | C:¥JSYM¥JSYM 参照(Q),                   |  |
|   |                      | ※ 変換先フォルダを指定しない場合は、変換元ファイルと同じ場所に保存します |  |
| 3 | 3. 変換元、変換            | 先フォルダ指定しましたら、ファイル検索ボタンをクリックします。       |  |
| 4 | . 変換元ファイ             | ルが検査され、下の枠に一覧表示されます。                  |  |

変換後のファイル名は「デフォルトの拡張子を使用する」を選択します。
 一覧表示されたファイルを確認しましたら、変換開始ボタンをクリックします。

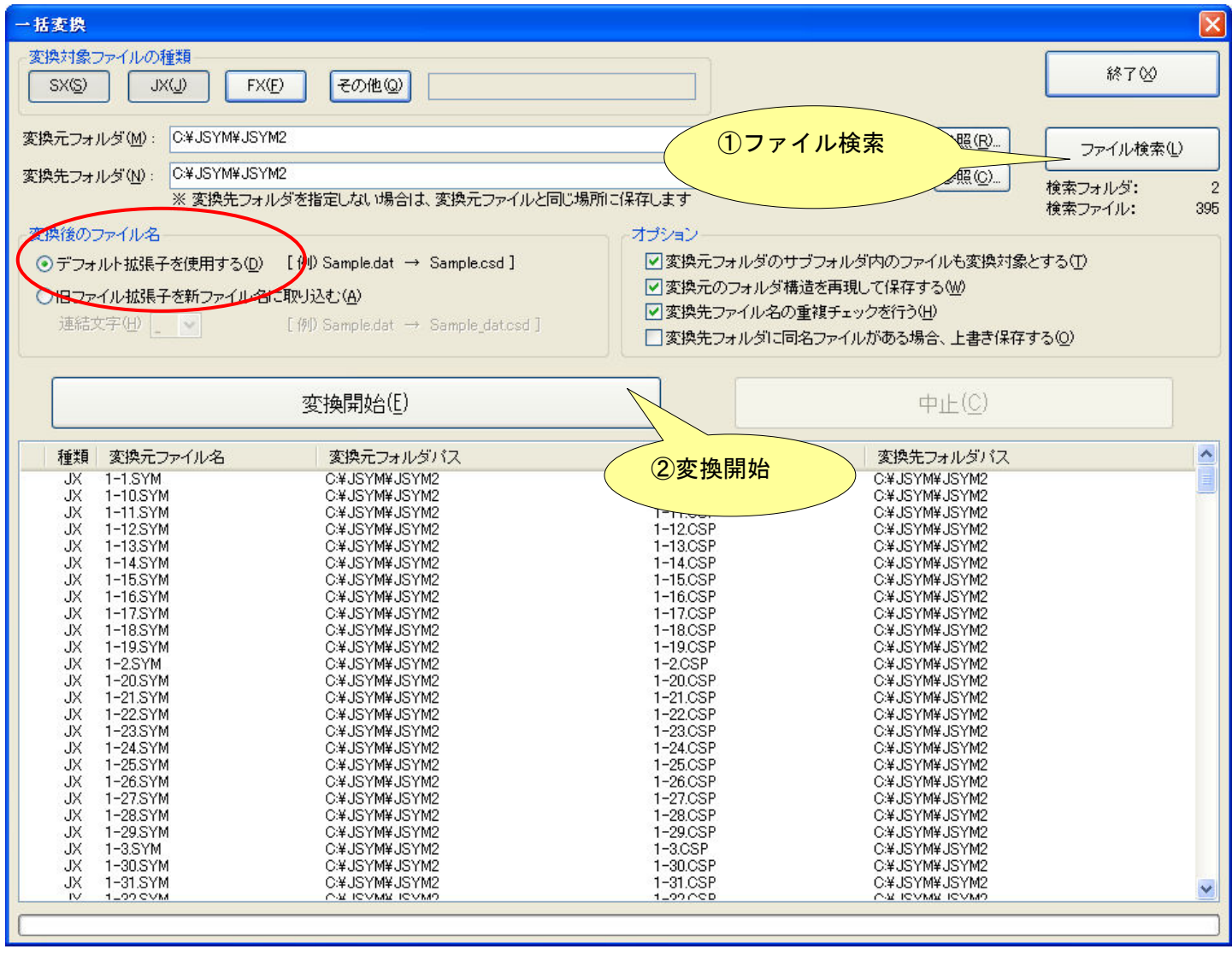

6. 一括変換が開始されます、成功はO、エラーは×が付きますので、一覧で確認してください。

| 一括変換                                  |                                     |                              |                                 |           |       |
|---------------------------------------|-------------------------------------|------------------------------|---------------------------------|-----------|-------|
| 変換対象ファイルの種類                           |                                     |                              |                                 | 終了◎       |       |
|                                       |                                     |                              |                                 |           |       |
| 変換元フォルダ(M): C¥JSYM¥JSYM               | 12                                  |                              | 参照(2)                           | ファイル検索(L) |       |
| 変換先フォルダ(N): C¥JSYM¥JSYM               | 12                                  |                              | 参照( <u>C</u> )                  |           |       |
| ※ 変換先フォル                              | >ダを指定しない場合は、変換元ファイルと同じ場             | 所に保存します                      |                                 |           |       |
| 変換後のファイル名                             |                                     |                              |                                 |           |       |
| <ul> <li>・デフォルト拡張子を使用する(D)</li> </ul> | [100) Sample.csd ]                  | 図変換元フォルタのサフロ<br>図変換元のフォルダ構造す | オルタハのファイルも変換対象と<br>#再現して保存する(W) | a 2/D     |       |
| ○旧ファイル拡張子を新ファイル名<br>油は立字(小)           | TRUXCUA)                            | ■変換先ファイル名の重視                 | 夏チェックを行う(H)                     |           |       |
|                                       | t www.cample.cat → cample_cat.csd J | ②変換先フォルダに同名:                 | ファイルがある場合、上書き保存す                | 5@        |       |
|                                       |                                     |                              | 1.1.(0)                         |           |       |
|                                       | 変換開始(E)                             |                              | 中止( <u>C</u> )                  |           |       |
| 種類 変換元ファイル名                           | 変換元フォルダバス                           | 変換先ファイル名                     | 変換先フォルダバス                       |           |       |
| O JX 16-10.SYM<br>O JX 16-16.SYM      | C:¥JSYM¥JSYM2<br>C:¥JSYM¥JSYM2      | 16-10.CSP<br>16-16.CSP       | C:¥JSYM¥JSYM2<br>C:¥JSYM¥JSYM2  |           |       |
| O JX 16-17.SYM<br>O JX 16-18.SYM      | C:¥JSYM¥JSYM2<br>C:¥JSYM¥JSYM2      | 16-17.CSP<br>16-18.CSP       | C:¥JSYM¥JSYM2<br>C:¥JSYM¥JSYM2  |           |       |
| O JX 16-19.SYM<br>O JX 16-20.SYM      | C:¥JSYM¥JSYM2<br>C:¥JSYM¥JSYM2      | 16-19.CSP<br>16-20.CSP       | C:¥JSYM¥JSYM2<br>C:¥JSYM¥JSYM2  |           |       |
| O JX 16-6.SYM                         | C#JSYM#JSYM2                        | 16-6.CSP<br>16-7.CSP         | C:¥JSYM¥JSYM2<br>C:¥JSYM¥JSYM2  |           |       |
| O JX 16-8.SYM                         | C:¥JSYM¥JSYM2                       | 16-8.CSP                     | C¥JSYM¥JSYM2                    |           |       |
| O JX 16-9.SYM<br>O JX 16.SYM          | C:#JSYM#JSYM2<br>C:#JSYM#JSYM2      | 16-9.0SP<br>16.0SP           | C:#JSYM#JSYM2<br>C:#JSYM#JSYM2  |           |       |
| O JX 17.SYM<br>O JX 18SYM             | C:¥JSYM¥JSYM2<br>C:¥JSYM¥JSYM2      | 17.CSP<br>18.CSP             | C/¥JSYM¥JSYM2<br>C/¥JSYM¥JSYM2  |           |       |
| O JX 19-1.SYM                         | C:¥JSYM¥JSYM2                       | 19-1.CSP                     | C:¥JSYM¥JSYM2                   |           |       |
| O JX 19-11.SYM<br>O JX 19-12.SYM      | C¥JSYM¥JSYM2<br>C¥JSYM¥JSYM2        | 19-11.CSP<br>19-12.CSP       | C:¥JSYM¥JSYM2<br>C:¥JSYM¥JSYM2  |           |       |
| O JX 19-13.SYM                        | C:¥JSYM¥JSYM2                       | 19-13.CSP                    | C:¥JSYM¥JSYM2                   |           |       |
| Q JX 19-16.SYM                        | C:¥JSYM¥JSYM2                       | 19-16.CSP                    | C:¥JSYM¥JSYM2                   |           |       |
| O JX 19-17.SYM                        | C#JSYM#JSYM2                        | 19-17.CSP<br>19-18.CSP       | C/¥JSYM¥JSYM2<br>C/¥JSYM¥JSYM2  |           |       |
| O JX 19-19.SYM                        | C#JSYM#JSYM2                        | 19-19.CSP                    | C#JSYM#JSYM2                    |           |       |
| O JX 19-2.SYM                         | C#JSYM¥JSYM2<br>C#JSYM¥JSYM2        | 19-2.CSP<br>19-3.CSP         | C#JSYM#JSYM2<br>C#JSYM#JSYM2    |           |       |
| JX 19-4.SYM                           | C.¥JSYM¥JSYM2                       | 19-4.CSP                     | C.¥JSYM¥JSYM2                   |           |       |
| 10 11 C 01                            | The regime regime?                  |                              | THE REVIAL REVIEW               |           |       |
|                                       |                                     |                              |                                 |           | ・ィンなり |

7. 終了ボタンで閉じてください。